# **Table of contents**

| Overview           | 4   |
|--------------------|-----|
| Registry Settings  | 4   |
| Free Version       | 5   |
| Bluegiga interface | . 5 |
| Menu               | 5   |
| File               | 5   |
| СОМ                | 6   |
| Parameters         | 7   |
| Timeouts           | 8   |
| View               | 8   |
| Commands           | 10  |
| 9600, 19200 115200 | 11  |
| UART LATENCY       | 11  |
| CONTROL CONFIG     | 11  |
| SET BT SNIFF       | 11  |
| SETBTPAIR*         | 11  |
| AUTOCALLOFF        | 11  |
| HID Test           | 11  |
| Help               | 11  |
| Popup Menu         | 12  |
| Toolbar buttons    | 12  |
| SET                | 13  |
| RESET              | 13  |
| INOUIRY            | 13  |
|                    | 14  |
| MAC Address        | 14  |
| Send               | 14  |
| SELECT             | 14  |
| CLOSE              | 14  |
| SET OUTPUT         | 14  |
| OUTPUT ON          | 14  |
| OUTPUT OFF         | 14  |
| Multiplex Mode     | 14  |
| SPP ToolBar        | 14  |
| Call SPP           | 15  |
| SPP Autocall       | 15  |
| SPP ON             | 15  |
| SPP OFF            | 15  |
| SSP 3 0            | 15  |
| PAGEMODE           | 15  |
|                    | 15  |
| BGIO ToolBar       | 15  |
| CALL BGIO          | 15  |
| BGIO Autocall      | 16  |
| BGIO ON            | 16  |
| BGIO OFF           | 16  |
| SET DIR            | 16  |

| SET PIO                        | 16 |
|--------------------------------|----|
| CLR PIO                        | 16 |
| HID ToolBar                    | 16 |
| CALL HID                       | 16 |
| PAIR                           | 16 |
| HID ON                         | 16 |
| HID OFF                        | 16 |
| GainSpan ToolBar               | 17 |
| Version                        | 17 |
| Status                         | 17 |
| DHCP Enable                    | 17 |
| ScanTime                       | 17 |
| Scan                           | 17 |
| Disconnection and Reconnection | 17 |
| Data Window                    | 17 |
| Version info                   | 17 |
| Licensing                      | 18 |
| -                              |    |

# Overview

The Blue Terminal program is a simple serial terminal with extra buttons to assist with testing and setting up Bluegiga Bluetooth modules. The name Blue Terminal is the short form of BlueTooth Serial Terminal. This help can also be found at <u>esdn.com.au/Help</u>

When run, the program will appear as shown below. On the first run, the COM port should be set to the COM port which is active, and the baud rate should be set to the appropriate rate. The status of the serial connection will be shown in the lower left part of the status bar as:

- Online for a successful connection or
- Offline for an unsuccessful connection.

The settings are saved to and loaded from the <u>Registry</u> when the File is Closed or Opened.

| N Blue Terminal COM5 115200 8N1- Online                                                                                                    |      |
|----------------------------------------------------------------------------------------------------|------|
| <u>File COM Parameters View Commands H</u> elp                                                                                                    |      |
| SRIL MAC 00:07:80:81:4d:38 - SET                                                                                                    | Send |
| SPP CALL SPP SPP AUTOCALL SPP ON SPP OFF                                                                                                    |      |
| SET<br>SET BT BDADDR 00:07:80:46:6a:9a<br>SET BT NAME WT41-A<br>SET BT CLASS 001f00<br>SET BT AUTH * 1234<br>SET BT IDENT BT:47 f000 4.0.0 Bluegiga iWRAP<br>SET BT IDENT BT:47 f000 4.0.0 Bluegiga iWRAP<br>SET BT LAP 9e8b33<br>SET BT PAGEMODE 4 2000 1<br>SET BT PAGEMODE 4 2000 1<br>SET BT POWER 19 19 19<br>SET BT POWER 19 19 19<br>SET BT ROLE 0 f 7d00<br>SET BT SNIFF 0 20 1 8<br>SET BT SNIFF 0 20 1 8<br>SET BT SSP 3 0<br>SET BT MTU 667<br>SET CONTROL BAUD 115200,8n1<br>SET CONTROL BAUD 115200,8n1<br>SET CONTROL CD 00 0<br>SET CONTROL ESCAPE 43 00 1<br>SET CONTROL ESCAPE 43 00 1<br>SET CONTROL ALL OF S<br>SET CONTROL MSC DTE 00 00 00 00 00 00<br>SET CONTROL PREAMP 1 1<br>SET CONTROL READY 00<br>SET |      |
| COM5 115200 8N1- Online                                                                                                    | 11.  |

# **Registry Settings**

Various settings and values are saved to the Registry when BlueTerminal is closed. These settings are then reloaded when BlueTerminal is restarted.

Disclaimer: Do not use a registry editor to edit the registry directly unless you have no alternative. The registry editors bypass the standard safeguards provided by administrative tools. These safeguards prevent you from entering conflicting settings or settings that are likely to degrade performance or damage your system. Editing the registry directly can have serious, unexpected consequences that can prevent the system from starting and require that you reinstall Windows.

The settings are saved to the registry under the name \HKEY\_CURRENT\_USER\SOFTWARE\BlueTerminal.

# **Free Version**

The Free Version is identical to the Pro Version of Blue Terminal except for a 30 second dleay on changing any parameters.

In the Free Version, COM1, COM2 and COM3 may be used without the timer. The timer is added to encourage frequent users to upgrade to the Pro version of Blue Terminal.

# Bluegiga interface

Blue Terminal allows for efficient testing of BlueGiga bluetooth modules. Press the S or SET button to view all the settings. Alternately, the mouse can select the lower screen, and the operator may type in SET followed by the ENTER key.

| N Blue Terminal COM5 115200 8N1- Online                                                                                                    | -OX  |
|----------------------------------------------------------------------------------------------------|------|
| File COM Parameters View Commands Help                                                                                                    |      |
| S R I L MAC 00:07:80:81:4d:38 SET                                                                                                    | Send |
| SPP CALL SPP AUTOCALL SPP ON SPP OFF                                                                                                    |      |
| SET<br>SET BT BDADDR 00:07:80:46:6a:9a<br>SET BT NAME WT41-A<br>SET BT CLASS 001f00<br>SET BT AUTH * 1234<br>SET BT IDENT BT:47 f000 4.0.0 Bluegiga iWRAP<br>SET BT IDENT BT:47 f000 4.0.0 Bluegiga iWRAP<br>SET BT LAP 9e8b33<br>SET BT PAGEMODE 4 2000 1<br>SET BT PAGEMODE 4 2000 1<br>SET BT POWER 19 19 19<br>SET BT ROLE 0 f 7d00<br>SET BT NOLE 0 f 7d00<br>SET BT SNIFF 0 20 1 8<br>SET BT SNIFF 0 20 1 8<br>SET BT SSP 3 0<br>SET BT MTU 667<br>SET CONTROL BAUD 115200,8n1<br>SET CONTROL BAUD 115200,8n1<br>SET CONTROL CD 00 0<br>SET CONTROL ESCAPE 43 00 1<br>SET CONTROL ESCAPE 43 00 1<br>SET CONTROL ESCAPE 43 00 1<br>SET CONTROL ALL OF 00 00 00 00 00 00<br>SET CONTROL PREAMP 1 1<br>SET CONTROL READY 00<br>SET |      |
| COM5 115200 8N1- Online                                                                                                    | 14   |

## Menu

Menu

There are six menu headings:

- File to select File and Print operations
- COM Select or Autodetect the correct Com Port
- Parameters select the Com Port parameters such as baud rate, parity or data bits.
- View turn on various customised toolbars or options to setup Bluegiga iWrap profiles easily
- Commands some commonly used Bluegiga iWrap commands
- Help activate this context-sensitive help

File

The File Menu has the following selections:

- Clear clear the screen
- Copy copy the screen data to the clipboard
- Log turn the file logging on or off the filename is shown on the status bar
- TimeStamp Add a timestamp to the log file
- DateStamp Add a datestamp to the log file
- Download File send a file through the serial port in ASCII format (useful for EEPROM Emulator device)
- Print Setup Change the Print Properties
- Print Print as Black on White to any printer
- Exit Close the Blue Terminal session

| 8 Blue Terminal COM5 115200 8N1- Online |                                        |   |  |  |  |  |
|-----------------------------------------|----------------------------------------|---|--|--|--|--|
| File COM Paramet                        | ters View Commands Help                |   |  |  |  |  |
| Clear                                   | Clear MAC 00:07:80:81:4d:38 🔽 SET Send |   |  |  |  |  |
| Сору                                    |                                        |   |  |  |  |  |
| Log                                     | Log SPP AUTOCALL SPP ON SPP OFF        |   |  |  |  |  |
| Timestamp                               |                                        |   |  |  |  |  |
| DateStamp                               | 00:07:80:46:6a:9a                      |   |  |  |  |  |
| Download File                           | Г41-А                                  |   |  |  |  |  |
| Drink Caltur                            | 001f00                                 |   |  |  |  |  |
| Print Setup                             | BT:47 f000 4.0.0 Bluegiga iWRAP        |   |  |  |  |  |
| Print                                   | 8b33                                   |   |  |  |  |  |
| Exit                                    | Exit DE 4 2000 1                       |   |  |  |  |  |
| SET BT ROLE 0                           | SET BT ROLE 0 f 7d00                   |   |  |  |  |  |
| SET BT SNIFF                            | 0 20 1 8                               |   |  |  |  |  |
| SEI BI SSP 3<br>SET BT MTH 66           | .7                                     |   |  |  |  |  |
| SET CONTROL B                           | AUD 115200,8n1                         |   |  |  |  |  |
| SET CONTROL C                           | D 00 0                                 |   |  |  |  |  |
| SET CONTROL E                           | CHO 7<br>SCAPE 43 00 1                 |   |  |  |  |  |
| SET CONTROL G                           | GAIN 0 5                               |   |  |  |  |  |
| SET CONTROL M                           | ISC DTE 00 00 00 00 00 00              |   |  |  |  |  |
| SET CONTROL P                           | READY OD                               |   |  |  |  |  |
| SET                                     |                                        | - |  |  |  |  |
| COM5 115200 8N1- O                      | nline                                  |   |  |  |  |  |

## СОМ

Select the Com port to connect to. If unsure, select Autodetect and select the Com port from the drop down list of active Com ports. COM port 1 to 100 are supported - while Windows allows COM ports from 1 to 255. The COM ports from 21-100 are found in the respective submenus.

| ≹ в                                                                                                    | Blue Terminal COM2 115200 8N1- Online |                                              |  |  |  |  |
|----------------------------------------------------------------------------------------------------|---------------------------------------|----------------------------------------------|--|--|--|--|
| File                                                                                                    | COM Parameters                        | ers View Commands Help                       |  |  |  |  |
| S     Auto Detect<br>COM1     D0:07:80:9b:33:fa     ▼     SET     Send       SPP     ✓ COM2     AUTOCALL     SPP ON     SPP OFF |                                       |                                              |  |  |  |  |
| GainS                                                                                                    | COM3                                  | Status DHCP Enable ScanTime Scan             |  |  |  |  |
| SET<br>SET                                                                                                    | COM4<br>COM5<br>COM6                  | 47 f000 4.0.0 Bluegiga iWRAP                 |  |  |  |  |
| SET<br>SET<br>SET                                                                                                    | COM7<br>COM8<br>COM9                  | 3<br>7d00<br>10 1 8                          |  |  |  |  |
| SET COM10 0 115200,8n1<br>SET COM11 0 0<br>SET COM11 0 7                                                                        |                                       |                                              |  |  |  |  |
| SET<br>SET<br>SET                                                                                                    | COM12<br>COM13<br>COM14               | PE 43 00 1<br>1 0 5<br>DTE 00 00 00 00 00 00 |  |  |  |  |
| SET<br>SET<br>SET                                                                                                    | COM15<br>COM16<br>COM17               | DY 00<br>Bluetooth Serial Port               |  |  |  |  |
| COM2                                                                                                    | COM18<br>COM19                        |                                              |  |  |  |  |

## **Parameters**

Parameters

Select the baud rate from one of the available baud rates.

Also select the parity, databits and stopbits. These settings along with the Com port selection are saved to the Registry on exit.

The Timeouts screen allows for the Comm Port timeouts to be adjusted.

|        | × 8  | lue Te | rminal COM2  | 2 9600  | ) 8N1- Online | 2    |  |  |
|--------|------|--------|--------------|---------|---------------|------|--|--|
|        | File | COM    | Parameters   | View    | Commands      | Help |  |  |
|        | s    | RI     | 1200<br>2400 |         | iown MAC      | •    |  |  |
| I      |      |        | 4800         |         |               |      |  |  |
|        |      |        | ✓ 9600       |         |               |      |  |  |
|        |      |        | 19200        |         |               |      |  |  |
|        |      |        | 38400        |         |               |      |  |  |
| -      |      |        | 115200       |         |               |      |  |  |
| 1      |      |        |              |         |               |      |  |  |
| t      |      |        | ✓ No Parity  |         |               |      |  |  |
|        |      |        | Odd parity   | ty<br>y |               |      |  |  |
| F      |      |        | 7 Data Bit   | s       |               |      |  |  |
|        |      |        | 🖌 8 Data Bit | s       |               |      |  |  |
| 1      |      |        | ✓ 1 stop bit |         |               |      |  |  |
|        |      |        | 2 stop bits  | s       |               |      |  |  |
| i<br>l |      |        | Timeouts     |         |               |      |  |  |
|        |      |        |              | -       |               |      |  |  |
| •      | COM  | 2 9600 | BN1-Online   |         |               |      |  |  |

## **Timeouts**

The Timeouts screen allows for teh CommPort Timeouts to be adjusted and set.

These timeouts affect how fast Blue Terminal will react to incoming and outgoing serial data. Please note that the Timeouts should be nonzero, otherwise lockup situations may occur where Blue Terminal cannot read the serial data when devices are plugged in and out repeatedly.

| 🖇 CommPort Timeouts     |
|-------------------------|
| Dead Jahan I Timora t   |
|                         |
| Read Total Timeout 15   |
| Read Total Constant 15  |
|                         |
|                         |
| Write Total Timeout 10  |
| Write Total Constant 10 |
|                         |
| Set                     |

## View

View - toggle on or off the toolbar of special modes

- SPP (BlueGiga Serial Port Profile) toolbar
- BGIO (BlueGiga IO Profile) Toolbar
- HID (BlueGiga Human Interface Device) Toolbar
- Echo mode echo all characters on the screen

- Hex mode view all incoming characters in hexadecimal mode
- Hex Write send out characters in hexadecimal format (with a space) (this can be done by typing in the <u>data window</u> or use the Send button)
- Unreadable view unreadable characters (eg most characters below 0x20) when checked, or display in hex mode if turned off (default)
- Green on Black use the original colour scheme of Green Text on a Black background similar to the old Wyse terminals (see lower picture)
- Copy to Send any commands sent out the Serial port will be copied to the Send box. For example, pressing the S button will copy SET to the Send box. This allows for an easy way to see what data is being sent out the serial port, and allows data to be repeatedly sent out or modified
- Add Linefeed to \n useful when receiving data which is only terminated with a \n not a \n\r such as from Arduino
- iWrap Commands add a list of iWrap commands which can be clicked on to send the command to the module

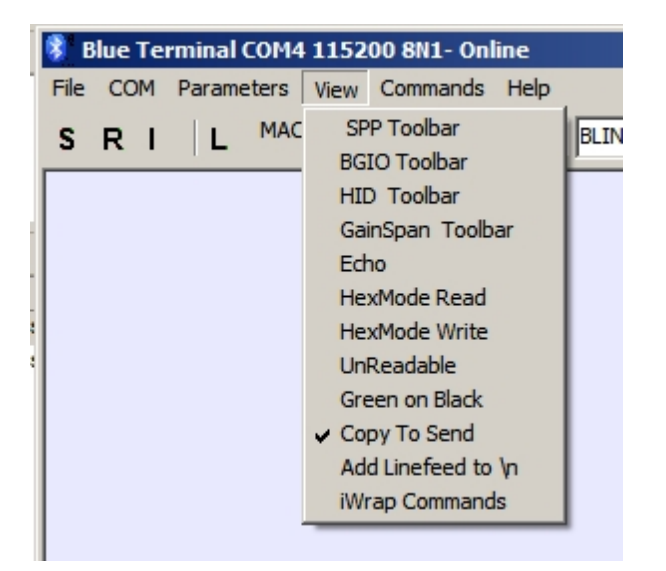

| 8 Blue Terminal COM5 115200 8N1- Online                                                                                                    |      |
|----------------------------------------------------------------------------------------------------|------|
| <u>File COM Parameters View Commands Help</u>                                                                                                    |      |
| S R I L MAC 00:07:80:81:4d:38 SET                                                                                                    | Send |
| SPP CALL SPP SPP AUTOCALL SPP ON SPP OFF                                                                                                    |      |
|                                                                                                    |      |
| SET       BT       BDADDR       00:07:80:46:6a:9a         SET       BT       NAME       WT41-A         SET       BT       CLASS       001f00         SET       BT       AUTH       * 1234         SET       BT       IDENT       BT:47       f000       4.0.0       Bluegiga       iWRAP         SET       BT       IDENT       BT:47       f000       4.0.0       Bluegiga       iWRAP         SET       BT       IDENT       BT:47       f000       4.0.0       Bluegiga       iWRAP         SET       BT       IDENT       BT:47       f000       4.0.0       Bluegiga       iWRAP         SET       BT       PAGEMODE       4       2000       1       SET       BT       DENCE       0       1         SET       BT       POWER       19       19       19       SET       SET       BT       NIFF       0       20       1       SET       SET       BT       SET       SET       SET       MTU       667       SET       CONTROL       BAUD       115200       8n1       SET       SET       CONTROL ESCAPE       43       00       1       SET       SET |      |
| SET                                                                                                    |      |
|                                                                                                    |      |

## Commands

#### Commands

These are some common shortcuts for commands. The baud rate commands will change the Blue Terminal and Bluegiga device simultaneously to the new baud rate.

| 8 Blue Terminal COM2 1152                                                                                                    | 00 8N1- Online                                                                                                    |                                       |
|----------------------------------------------------------------------------------------------------|----------------------------------------------------------------------------------------------------|---------------------------------------|
| File COM Parameters View                                                                                                    | Commands Help                                                                                                    |                                       |
| S       R       I       MAC       DODO         SPP       CALL SPP       SPP AUTOO         GainSpan       Version       S         SET       BT       IDENT       BT: 47       f         SET       BT       IDENT       BT: 47       f         SET       BT       IDENT       BT: 47       f         SET       BT       IDENT       BT: 47       f         SET       BT       IDENT       BT: 47       f         SET       BT       IDENT       BT: 47       f         SET       BT       IDENT       BT: 47       f         SET       BT       IDENT       BT: 47       f         SET       BT       PAGEMODE       4       20         SET       BT       PAGEMODE       4       20         SET       CONTROL       BAUD       115         SET       CONTROL       CONTOL       SCAPE       4         SET       CONTROL       GAIN       0       5         SET       CONTROL       MSC       DTE         SET       CONTROL       REAMP       1         SET       CONTROL       RE | 9600<br>19200<br>38400<br>38400,8E1<br>57600<br>115200<br>UART_LATENCY<br>CONTROL_CONFIG<br>SET_BT_SNIFF<br>SET BT_AIR *<br>AUTOCALL OFF<br>HID Test<br>SET BT AUTH * 1234<br>SET BT AUTH * 1234<br>SET BT AUTH * 1344<br>SET BT AUTH * 1344<br>SET BT AUTH * 1344<br>SET BT AUTH * 1344 | Send<br>FF<br>ScanTime Scan<br>I WRAP |
| COM2 115200 8N1- Online                                                                                                    |                                                                                                    |                                       |

To View the commands, select the View|Copy To Send and the commands will appear in the SEND box as they are sent out.

## 9600, 19200 ... 115200

The commands 9600, 19200 and so on will change the baud rate to the selected value. Before this, the BlueGiga command will be sent out SET CONTROL BAUD xxxx command will be sent which will change the baud rate on the BlueGiga device to the selected baud rate. Then the baud rate of the computer wil change and the SET command will be sent out. So the process is:

- 1. Change BlueGiga baud rate using SET CONTROL BAUD command
- 2. Change computer baud rate
- 3. Send out SET to confirm the baud rate changes were successful

## UART LATENCY

UART LATENCY sends out SET CONTROL CONFIG 4000

## CONTROL CONFIG

CONTROL CONFIG sends out SET CONTROL CONFIG LIST

## SET BT SNIFF

SET BT SNIFF sends out SET BT SNIFF 4 2

## SET BT PAIR\*

Press the SET BT PAIR \* to clear all the previous pairings. To enable pairings, the SET BT SSP 3 0 command must bee issued first.

## AUTOCALLOFF

The AUTOCALL OFF button issues the SET CONTROL AUTOCALL command which turns off autocall mode.

## HID Test

Send out 50 lines of

0. 123,456,789

- 1. 123,456,789
- 2. 123,456,789

50. 123,456,789

## Help

Help

- Show Help View the help or simply press F1
- About view the About screen (shown below)

| 🕴 Blue Terminal COM5 115200 8N1- Online            |          |  |
|----------------------------------------------------|----------|--|
| File COM Parameters View Commands Help             |          |  |
| S R I L MAC D0:07:80:81:4d:3: Show Help            | Send     |  |
| ADOUL                                              | <u> </u> |  |
| SET BT BDADDR 00:07:80:46:6a:9a                    |          |  |
| SET BT NAME WT41-A<br>SET BT CLASS 001f00          |          |  |
| SET BT AUTH * 1234                                 |          |  |
| SET BT IDEAT BILLY 1000 4.0.0 Bidegiga Twkar       |          |  |
| SET BT PAGEMODE 4 2000 1<br>SET BT POWER 19 19 19  |          |  |
| SET BT ROLE 0 f 7d00<br>SET BT SNIFF 4 2 1 8       |          |  |
| SET BT SSP 3 0                                     |          |  |
| SET CONTROL BAUD 115200,8n1                        |          |  |
| SET CONTROL CD UU U<br>SET CONTROL ECHO 7          |          |  |
| SET CONTROL ESCAPE 43 00 1<br>SET CONTROL GAIN 0 5 |          |  |
| SET CONTROL MSC DTE 00 00 00 00 00 00              |          |  |
| SET CONTROL FREAMF 1 1<br>SET CONTROL READY 00     |          |  |
| SET                                                |          |  |
| COM5 115200 8N1- Online                            | ///      |  |
| About plus Tomainal                                |          |  |
| About Blue Terminal                                |          |  |
|                                                    |          |  |
| Blue Terminal V1.09                                |          |  |
| Designed by ESDN www.eedn.eers.ev                  |          |  |
| Designed by ESDIN - www.esun.com.au                |          |  |

# **Popup Menu**

The Popup Menu appears when the data area of the window is right clicked. This provides quick access to the most common commands of Clear, Copy, Paste and Print.

Close

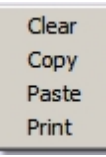

# **Toolbar buttons**

## Toolbar Buttons

There are several toolbars provided to help with interfacing to BlueGiga and Gainspan modules. These toolbars are:

- Standard toolbar
- SPP profile toolbar for Serial Port Profile

- BGIO profile toolbar for BlueGiga IO Profile
- HID profile toolbar for Bluegiga HID Profile
- Gainspan Toolbar

## SET

Press the S or SET button to view all the Bluegiga settings.

SET

SET BT BDADDR 00:07:80:89:88:f5 SET BT NAME WT12-A SET BT CLASS 001f00 SET BT IDENT BT:47 f000 4.0.0 Bluegiga iWRAP SET BT LAP 9e8b33 SET BT PAGEMODE 4 2000 0 SET BT POWER 3 3 3 SET BT ROLE 0 f 7d00 SET BT SNIFF 0 20 1 8 SET BT MTU 667 SET CONTROL BAUD 115200,8n1 SET CONTROL CD 00 0 SET CONTROL ECHO 7 SET CONTROL ESCAPE 43 00 1 SET CONTROL GAIN 0 5 SET CONTROL MSC DTE 00 00 00 00 00 00 SET CONTROL PREAMP 1 1 SET CONTROL READY 00 SET PROFILE BGIO Bluegiga IO SET

## RESET

Press R or RESET (or type in RESET and Enter) to perform a soft reset of the Bluegiga device. Note that a hard reset may be accomplished by typing SET RESET and ENTER

RESET WRAP THOR AI (5.0.2 build 764) Copyright (c) 2003-2013 Bluegiga Technologies Inc. READY.

## **INQUIRY**

Press the I for INQUIRY button (or type in INQUIRY 5 NAME) to send out an inquiry command for 5 seconds, reporting the name of all bluetooth devices found. If the result of the Inquiry is 0 but bleutooth devices are available, check the Pagemode setting of the Bluegiga devices, or the visibility setting for non-Bluegiga devices.

INQUIRY 5 NAME INQUIRY\_PARTIAL 00:07:80:81:4d:3d 001f00 INQUIRY 1 INQUIRY 00:07:80:81:4d:3d 001f00 NAME 00:07:80:81:4d:3d "WT12-A"

## LIST

Press L for LIST (or type in LIST and Enter) to list the current connections of the Bluegiga device.

LIST

```
LIST 1
LIST 0 CONNECTED RFCOMM 666 0 0 30 8d 8d 00:07:80:81:4d:2c 1 OUTGOING ACTIVE MASTER PLAIN 0
```

## **MAC Address**

The MAC Address combo box saves all the MAC addresses which are found using the INQUIRY command. The selected MAC Address is then using in all CALL commands. To select the device to connect to, select the correct MAC address from the combo box.

## Send

The Send Edit Box and button allow commands to be sent out. This is useful if repeated command need to be used, or if data needs to be sent in Multiplex mode. Note that a carriage return is appended to the sent data.

## SELECT

The SELECT button will select an open connection with the selected channel

## CLOSE

The CLOSE button will close a connection on the selected channel.

## **SET OUTPUT**

The right arrow button sets the Bluegiga device IO to all outputs, using the command PIO SETDIR FF FF

## **OUTPUT ON**

The ON button sets the Bluegiga device IO to ON, using the command PIO SET FF FF

## **OUTPUT OFF**

The OFF button sets the Bluegiga device IO to OFF, using the command PIO SET FF 00

## **Multiplex Mode**

Select the MUX Mode checkbox to turn on Multiplex mode. In multiplex mode, the command string is wrapped inside a control packet. The advantage is Multiplex mode is that simultaneous communication command can be sent to any of 7 open channels.

When the MUX mode checkbox is checked, the command SET CONTROL MUX 1 is sent out, to place the Bluegiga device in Multiplex mode. When the MUX mode checkbox is unchecked, the command SET CONTROL MUX 0 is sent out in multiplex mode, to turn off the MUX mode.

SET CONTROL MUX 1 <BF><FF><00><08>READY. <00>

# SPP ToolBar

SPP Profile

The SPP Profile is the Bluegiga Serial Port Profile

## Call SPP

Call SPP, will initiate a SPP connection attempt using the following code, with <MAC ADDRESS> being the MAC address found in the MAC combo box by using the Inquiry comand

CALL <MAC ADDRESS> 1101 RFCOMM CALL 0

#### SPP Autocall

SPP AUTOCALL will turn on the SPP AUTOCALL feature to allow the Bluegiga device to call any paired devices once every 5 seconds. To turn AUTOCALL off expand the window and use the AUTOCALL OFF button in the standard toolbar.

SET CONTROL AUTOCALL 1101 5000 RFCOMM

## SPP ON

The SPP ON button turn the SPP profile on with the command below:

SET PROFILE SPP ON

## SPP OFF

The SPP OFF button turn off any SPP profile by issuing this command:

SET PROFILE SPP

#### **SSP 3 0**

The SSP 3.0 command execute the SET BT SSP 3.0 command which allows for pairing of Bluegiga devices. This is only available in iWrap 4.

## PAGEMODE

The PAGE MODE button executes the SET BT PAGEMODE 4 2000 1 command.

#### CMD/DATA

The CMD/DATA button switches between command and data mode. When a serial port profile (SPP) connection is made, the Bluegiga device automaticaly goes into data mode. This means that all data is sent through the connection and commands such as SET cannot be execute. To switch out of data mode, enter +++ or enter the escape character three times with a 1 second delay before and after. When the Bluegiga devices responds with READY, the device is now in command mode.

## **BGIO ToolBar**

BGIO Profile (Bluegiga I/O Profile)

## CALL BGIO

CALL BGIO will call and connect to a BGIO profile. The Master device should be set to a SPP Profile, and the slave device should be set to a BGIO profile.

## **BGIO Autocall**

BGIO AUTOCALL will issue the command to setup the Bluegiga device to autocall using the BGIO Profile.

SET CONTROL AUTOCALL af5c7d47-350b-45f6-bdf6-b403441edb77 5000 RFCOMM

## **BGIO ON**

The BGIO ON button will turn on the BGIO profile by issuing this command:

SET PROFILE BGIO ON

## **BGIO OFF**

The BGIO OFF button turn off any BGIO profile by issuing this command:

SET PROFILE BGIO

## **SET DIR**

The SET DIR command will set teh remote BGIO device to be all outputs by issuing this command:

<00><05><07><FF><FF><FF><FF>

## **SET PIO**

The SET PIO command will turn on the remote BGIO device outputs by issuing this command:

<00><05><04><FF><FF><FF><FF>

## **CLR PIO**

The CLR PIO command will turn off the remote BGIO device outputs by issuing this command:

<00><05><04><FF><FF><00><00>

## **HID ToolBar**

## CALL HID

CALL HID will issue the command CALL <MAC ADDRESS> 11 HID. An Inquiry command should be done first to determine which MAC address should be used.

## PAIR

PAIR will call the command PAIR <MAC ADDRESS>

## HID ON

HID ON send out the command below to the bluetooth module: SET PROFILE HID Keyboard

## **HID OFF**

HID OFF send out the command below to the bluetooth module: SET PROFILE HID

# GainSpan ToolBar

## Version

Send out AT+VER=?

## **Status**

Send out AT+NSTAT=?

## **DHCP Enable**

Send out AT+NDHCP=1

## **ScanTime**

Send out ATS5=999

## Scan

Send out AT+WS

# **Disconnection and Reconnection**

When a COM device is removed, the Blue Terminal program will automatically detect this, and change the status in the Statusbar to COMx - Offline. When the same device is reconnected, Blue Terminal will automatically reconnect the device and change its status to Online with the same parameters and show this is the Statusbar. Thre reconnection process will take from 5-10 seconds typically.

## **Data Window**

The Data Window is shaded with a light shade of blue to remind the user about the benfits of using Bluetooth.

All serial data will be displayed here (the data can be optionally displayed as Hex if needed).

To send data out, simply click the mouse inside this window and press any key to send out the ASCII data for that key. Alternately, data may be tryped into the send box, and teh Send button pressed. This is helpful when repeated data needs to be send out.

Right Click anywhere in the Data Window to bring up the Popup menu below.

| Clear |
|-------|
| Сору  |
| Paste |
| Print |

# **Version info**

Version Release info

v1.00 19 Aug-2011 First release

v1.01 7-Dec-2011 Improve Help, Add Gainspan toolbar, timestamp, datestamp

v1.02 9-Feb-2012 Fix Auto off/on and stop timer in Autodetct mode

v1.03 8-Mar-2012 - Add View Hex|Write support - status bar shows Hex Write

v1.04 30-Nov-2012 - \n or 0x0a now makes the line feed for Arduino sketches, rework Free Panel - delay now 30s, fixup Paypal link

v1.05 14-Feb-2013 - Added View > Add linefeed to \n option so SET does not give double line spacing, improved Copy To Send, restored Right Click in Window

v1.06 - 26 -April-2013 - fix for Windows64, fixup File > Log to start after file is opened, add Parameters > timeouts

v1.07 - 29-May-2013 - improve Windows64 startup, fixup windows icon, restore Send data, set Read timeouts for Eterlogic Virtual Com port

v1.08 - 4-Oct-13 - Add two extra toolbuttons to turn on 3 lights at a time, iWrap 5 change IO port to FC v1.09 - 5-Dec-13 - Fixup Auto Detect, add Com ports 21-100

v1.10 - 27-Feb-14 - Add iWrap window and View Iwrap menu item

# Licensing

This version of Blue Terminal is supplied as a product for research, design, development and testing and should not be used for any critical applications.

The free version of this program may be freely distributed. For support, please refer to www.esdn.com.au